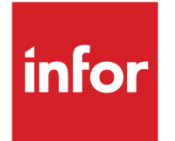

Infor Factory Track

Extensibility Guide for Factory Track for M3

### Copyright © 2018 Infor

### **Important Notices**

The material contained in this publication (including any supplementary information) constitutes and contains confidential and proprietary information of Infor.

By gaining access to the attached, you acknowledge and agree that the material (including any modification, translation or adaptation of the material) and all copyright, trade secrets and all other right, title and interest therein, are the sole property of Infor and that you shall not gain right, title or interest in the material (including any modification, translation or adaptation of the material) by virtue of your review thereof other than the non-exclusive right to use the material solely in connection with and the furtherance of your license and use of software made available to your company from Infor pursuant to a separate agreement, the terms of which separate agreement shall govern your use of this material and all supplemental related materials ("Purpose").

In addition, by accessing the enclosed material, you acknowledge and agree that you are required to maintain such material in strict confidence and that your use of such material is limited to the Purpose described above. Although Infor has taken due care to ensure that the material included in this publication is accurate and complete, Infor cannot warrant that the information contained in this publication is complete, does not contain typographical or other errors, or will meet your specific requirements. As such, Infor does not assume and hereby disclaims all liability, consequential or otherwise, for any loss or damage to any person or entity which is caused by or relates to errors or omissions in this publication (including any supplementary information), whether such errors or omissions result from negligence, accident or any other cause.

Without limitation, U.S. export control laws and other applicable export and import laws govern your use of this material and you will neither export or re-export, directly or indirectly, this material nor any related materials or supplemental information in violation of such laws, or use such materials for any purpose prohibited by such laws.

#### **Trademark Acknowledgements**

The word and design marks set forth herein are trademarks and/or registered trademarks of Infor and/or related affiliates and subsidiaries. All rights reserved. All other company, product, trade or service names referenced may be registered trademarks or trademarks of their respective owners.

#### **Publication Information**

Release: Infor Factory Track 6.01.10 Publication date: January 4, 2018

# Contents

| Use of this document                                                     | 5  |
|--------------------------------------------------------------------------|----|
| Extending Factory Track to display additional information from an M3 API | 6  |
| Requirement                                                              | 6  |
| Changes in Factory Track                                                 | 6  |
| Sample Output                                                            | 9  |
| Extending Factory Track to update additional fields in M3                | 10 |
| Requirement                                                              | 10 |
| Changes in Factory Track                                                 | 10 |
| Sample Output                                                            | 13 |

## Use of this document

This document intends to provide information on how Factory Track for M3 can be extended to meet some customization needs. This document includes common customization scenarios and examples.

# Extending Factory Track to display additional information from an M3 API

This section explains how an existing transaction in Factory Track for M3 can be extended to display additional fields from an M3 API.

## Requirement

As a sample requirement, **Responsible** field of a balance identity must be displayed on the List Balance ID Screen of Stock Enquiry transaction. Responsible corresponds to **MMS060MI/LstBalID.RESP** outbound field.

## Changes in Factory Track

Above requirement entails changes in Factory Track database, IDO and Forms.

Determine if the IDO used in the form uses a staging table or not. This can be checked in the Table references of the IDO. FT staging tables are prefixed with "ft\_m3".

- 1 If the IDO uses a staging table, perform the steps below. Otherwise, proceed to step 2.
  - a Add a new column to the staging table.

**FTM3LstBallDBound** IDO uses a staging table called **ft\_m3\_lstbalid**. Add **RESP** column to this table. Create a new user data type, as necessary.

|      |                | Sql Ta            | bles             | ×             | Sql Columns (Linked) |
|------|----------------|-------------------|------------------|---------------|----------------------|
|      | Column Name    | Column            |                  |               |                      |
| 26   | ITNO           | Column Name:      | RESP             | Ŧ             |                      |
| 27   | Message        | Schema            | dbo              |               |                      |
| 28   | MVB1           | Schema.           |                  |               |                      |
| 29   | MVB2           | Table Name:       | ft_m3_lstbalid   |               |                      |
| 30   | NoteExistsFlag | Data              |                  |               |                      |
| 31   | ODDT           | Data              |                  |               |                      |
| 32   | PHA2           | Data Type:        | M3UsernameType * | 🗸 Is Nullable |                      |
| 33   | PRDT           | System Data Type: | nvarchar         | Primany Key   |                      |
| 34   | RCLS           | System Data Type. | invarchar        |               |                      |
| 35   | RecordDate     | Length:           | 10               |               |                      |
| 36   | REPN           | Decimal Position  |                  |               |                      |
| 37 🕨 | RESP           |                   |                  |               |                      |
| 38   | RowPointer     | Default Value:    |                  |               |                      |
| 39   | SLTP           | Key Sequence:     |                  |               |                      |

MMS060MI/LstBallD.RESP is a 10-character, alphanumeric output field.

|     |        |                  |                   |                | SQL Data Types |
|-----|--------|------------------|-------------------|----------------|----------------|
|     | Schema | Data Type        | Schema            | dbo            |                |
| 1 🕨 | dbo    | M3UsernameType   | Data Type:        | M3UsernameType |                |
| 2   | dbo    | M3SupplierType   | Data Type.        |                | ]              |
| 3   | dbo    | M3StringQtyType  | System Data Type: | nvarchar       |                |
| 4   | dbo    | M3StringNumPac   | Length:           | 10             |                |
| 5   | dbo    | M3StringDateType | Precision:        |                |                |
| 6   | dbo    | M3StatusType     | Scale:            |                |                |

b Re-generate the triggers of the staging table.

### Open the Trigger Management form.

Specify **ft\_m3\_lstbalid** in the Starting and Ending Fields, then select **Generate**.

- 2 Create an extension of the FT IDO, and add a new property to the extension IDO.
  - a Create a new IDO **FTM3LstBallDBound\_Ext** as an extension of FTM3LstBallDBound IDO. When creating the IDO, select the option **Extend and Replace**.

|          |                  |                                | IDOs                 |                   |                          |
|----------|------------------|--------------------------------|----------------------|-------------------|--------------------------|
| IDO Name | New IDO          | New Table                      | New Property         | New Method        |                          |
|          | IDO Name:        | FTM3LstBallDBound_Ext          | Extends:             | FTM3LstBallDBound | Revision Num: 1          |
|          | Project Name:    | M3Customization                |                      | Replace           | Revision Date: 12/4/2017 |
|          | Description:     | Extension of FTM3LstBallDBound | IDO Assembly Name:   |                   | Locked By: TMARCELO      |
|          | Label String ID: |                                | Ext Class Name:      |                   | Access As: MES           |
|          | Caption:         |                                | Ext Class Namespace: |                   | Check In                 |
|          | Profile Name:    |                                |                      |                   | Undo Check Out           |

b Add new property **RESP** to **FTM3LstBallDBound\_Ext** IDO.

Since **FTM3LstBallDBound\_Ext** uses a staging table, set the property type to **Bound to Column**, and bind RESP property to **ft\_m3\_lstbalid.RESP** column. This ensures that MMS060MI/LstBallD.RESP outbound field gets saved in ft\_m3\_lstbalid.RESP column.

|                                                                |                                                                                                    |                                                                                                    |                                                                                                    |                                                                                            |                    | IDO Properties GO                           |
|----------------------------------------------------------------|----------------------------------------------------------------------------------------------------|----------------------------------------------------------------------------------------------------|----------------------------------------------------------------------------------------------------|--------------------------------------------------------------------------------------------|--------------------|---------------------------------------------|
|                                                                | * Property Name                                                                                                 |                                                                                                    |                                                                                                    |                                                                                            |                    |                                             |
|                                                                | RESP ^                                                                                                    | New Property                                                                                                  |                                                                                                    |                                                                                            |                    |                                             |
|                                                                | DerALQT                                                                                                    | IDO Nama:                                                                                                    | ETM2LetBallDRound_Ext                                                                                                    |                                                                                            |                    |                                             |
|                                                                | DerALQTDisp                                                                                                    | IDO Name.                                                                                                    | FIM3LstBallDBound_Ext                                                                                                    |                                                                                            |                    |                                             |
| ŧ                                                              | DerCAW2                                                                                                    | Property Name: *                                                                                              | RESP                                                                                                    |                                                                                            |                    |                                             |
| 5                                                              | DerCAW2Disp                                                                                                    |                                                                                                    | Description:                                                                                                    | Colu                                                                                       | mn Table Aliae:**  |                                             |
| 3                                                              | DerIDDT                                                                                                    |                                                                                                    | Description.                                                                                                    |                                                                                            |                    |                                             |
| 7                                                              | DerINDT                                                                                                    | Pr                                                                                                    | operty Type: * Bound to Column                                                                                                    | •                                                                                          | Column Name:* RESP | •                                           |
| 3                                                              | DerMVB1                                                                                                    | _                                                                                                    |                                                                                                    |                                                                                            |                    |                                             |
| Э                                                              | DerMVB1Disp                                                                                                    | Pro                                                                                                    | operty Class:                                                                                                    | ¥                                                                                          | Sequence: 49       | Pseudo Key                                  |
|                                                                |                                                                                                    |                                                                                                    |                                                                                                    |                                                                                            |                    |                                             |
| 10                                                             | DerMVB2                                                                                                    |                                                                                                    |                                                                                                    |                                                                                            |                    |                                             |
| 10<br>11                                                       | DerMVB2<br>DerMVB2Disp                                                                                          | Property Overrides                                                                                            | Implementation Subcollection                                                                                                    |                                                                                            |                    |                                             |
| 10<br>11<br>12                                                 | DerMVB2<br>DerMVB2Disp<br>DerODDT                                                                               | Property Overrides                                                                                            | Implementation Subcollection                                                                                                    |                                                                                            |                    |                                             |
| 10<br>11<br>12<br>13                                           | DerMVB2<br>DerMVB2Disp<br>DerODDT<br>DerPRDT                                                                    | Property Overrides Data                                                                                       | Implementation Subcollection                                                                                                    | Formatting                                                                                 |                    | Domain                                      |
| 10<br>11<br>12<br>13<br>14                                     | DerMVB2<br>DerMVB2Disp<br>DerODDT<br>DerPRDT<br>DerRCLS                                                         | Property Overrides<br>Data<br>*Data Type:                                                                     | Implementation Subcollection                                                                                                    | Formatting<br>*Label String ID:                                                            | sM3Responsible     | Domain                                      |
| 10<br>11<br>12<br>13<br>14<br>15                               | DerMVB2<br>DerMVB2Disp<br>DerODDT<br>DerPRDT<br>DerRCLS<br>DerREPN                                              | Property Overrides<br>Data<br>"Data Type:                                                                     | Implementation Subcollection           String         Implementation           10         Decimal Position:                                                 | Formatting<br>*Label String ID:<br>Input Mask.                                             | sM3Responsible     | Domain<br>Domain IDO:                       |
| 10<br>11<br>12<br>13<br>14<br>15<br>16                         | DerMVB2<br>DerMVB2Disp<br>DerODDT<br>DerPRDT<br>DerRCLS<br>DerREPN<br>DerSTASDisp                               | Property Overrides Data *Data Type: *Length:                                                                  | Implementation Subcollection           String           10         Decimal Position:                                                                        | Formatting<br>*Label String ID:<br>Input Mask:                                             | sM3Responsible     | Domain<br>Domain IDO:                       |
| 10<br>11<br>12<br>13<br>14<br>15<br>16<br>17                   | DerNVB2<br>DerNVB2Disp<br>DerODDT<br>DerPRDT<br>DerRCLS<br>DerREPN<br>DerSTASDisp<br>DerSTQT                    | Property Overrides Data *Data Type: *Length: Default Value:                                                   | Implementation Subcollection           String           10         Decimal Position:                                                                        | Formatting<br>*Label String ID:<br>Input Mask:<br>Prompt Char:                             | sM3Responsible     | Domain     Domain IDO:     Domain Property: |
| 0<br>1<br>2<br>3<br>4<br>5<br>6<br>7<br>8                      | DerhVB2<br>DerhVB2Disp<br>DerODDT<br>DerPRDT<br>DerREPN<br>DerSTASDisp<br>DerSTAT<br>QtyToDisp                  | Property Overrides Data Data *Data Type: *Length: Default Value: *Column Data Type:                           | Implementation Subcollection           String         Implementation           10         Decimal Position:           M3UsernameType         Implementation | Formatting<br>*Label String ID:<br>Input Mask:<br>Prompt Char:<br>Justify:                 | sM3Responsible     | Domain     Domain IDO:     Domain Property: |
| 0<br>1<br>2<br>3<br>4<br>5<br>6<br>7<br>8<br>8<br>9            | DerhVB2<br>Der/NVB2Disp<br>DerODDT<br>DerPRDT<br>DerRCLS<br>DerREPN<br>DerSTASDisp<br>DerSTAT<br>QtyToDisp2     | Property Overrides<br>Data<br>*Data Type:<br>*Length:<br>Default Value:<br>*Column Data Type:<br>Inline List: | Implementation Subcollection          String       •         10       Decimal Position:         10       M3UsernameType                                     | Formatting<br>*Label String ID:<br>Input Mask:<br>Prompt Char:<br>Justify:<br>Date Format  | sM3Responsible     |                                             |
| 10<br>11<br>12<br>13<br>14<br>15<br>16<br>17<br>18<br>19<br>20 | DerhVB2<br>Der/NVB2Disp<br>DerODDT<br>DerRCLS<br>DerRCLS<br>DerSTASDisp<br>DerSTQT<br>QhyToDisp<br>QuantityDisp | Property Overrides Data Data *Data Type: *Length: Default Value: *Column Data Type: Inline List:              | Implementation Subcollection          String       •         10       Decimal Position:         10       M3UsernameType                                     | Formatting<br>*Label String ID:<br>Input Mask:<br>Prompt Char:<br>Justify:<br>Date Format: | sM3Responsible     |                                             |

- c Save the IDO changes
- 3 Discard the IDO cache.
- 4 Update the grid in form. Add a new column bound to the new IDO property.

gridLstBallD is the grid component in M3StockEnquiry.mobi form that displays the balance identities. Add new grid column grid2RESP. Make sure Hidden is set to False, and column is bound to FTM3LstBallDBound\_Ext.RESP property.

| ems             | Proper | ties              |                |         |
|-----------------|--------|-------------------|----------------|---------|
| grid2ITNO       | ^ Pre  | operties 🖉 Ever   | nts            |         |
| grid2ITDS       |        | at   Siltor       |                | l K     |
| grid2WHSL       |        | zolinee           |                | N N     |
| grid2qty_disp   | - D    | esign             |                | ^       |
| grid2UNMS       | Na     | ame               | grid2RESP      |         |
| grid2BANO       | De     | escription        |                |         |
| grid2EEEP       | Ca     | ption             |                | ·       |
| arid2REPN       | Ту     | pe                | GridColumn     | -       |
| gridDerStasDisp | Fre    | om Device Mast    | True           |         |
| grid2Message    | E Ap   | opearance         |                |         |
| grid2caw2_disp  | E Be   | havior            |                |         |
| grid2STNB       | Re     | ad-Only/Disable   | False          | -       |
| grid2mvb1_disp  | Hi     | dden              | False          | *       |
| grid2mvb2_disp  | N      | o Tab Stop        | False          | ÷       |
| grid2MVB2       | A      | ito Complete      | False          | -       |
| grid2MVB1       | E Ad   | dd/Details and F. |                |         |
| grid2CWUN       | E Ne   | ew and Copy O     |                |         |
| grid2ltemID     | E D    | namic Enabling    |                |         |
| grid2RowPointer | Ri     | aht-Click Menu    |                | ·       |
| grid2STQT       | Dr     | ag Image          |                | ·       |
| grid2INDI       | En     | abled When        |                |         |
| grid2BACD       | Re     | quired When       |                |         |
| grid2COMG       | Vie    | sible When        |                |         |
| grid2ABFC       |        | ta Source         |                |         |
| grid2ALOC       |        | ading             | able at 2 DECD |         |
| grid2aloc_disp  |        | nung              | object2.RESP   | · ··· · |
| grid2alqt_disp  |        |                   |                |         |
| grid2ALQI       | ~      |                   |                |         |

5 Update the tile form. Add new component/s to display the new IDO property.

**M3StkEnqBallDTile** is the tile form used by gridLstBallD grid component in M3StockEnquiry.mobi form. Add new static components, as shown below, that will display the label and value of FTM3LstBallDBound\_Ext.RESP IDO property.

|                                                                                | M3StkEnqBallDTile                                                                                                    | [Design Mode] |
|--------------------------------------------------------------------------------|----------------------------------------------------------------------------------------------------|---------------|
| QQQQQQQQQQ<br>Qjjjjjjjgggg<br>Loc QQQQQgggg<br>Rec 000000000<br>Res 0000000000 | QQQQQ@9999900000         OOO           Lat         QQQQQ@99990           Cont         OOOOOOOOQQQQQQQQQQQQQQQQQQQQQQQQQQQQQ |               |

## Sample Output

Stock Enquiry - balance identities displayed in tile format

| STOCK ENQUIRY<br>LIST BALANCE ID                                                                                                    |         |            |
|----------------------------------------------------------------------------------------------------|---------|------------|
| Balance ID - Select                                                                                                    |         |            |
| [                                                                                                    |         |            |
| DD8020<br>DD Hard-Lot0-Cont0-3Dec<br>Loc DD0202 Lot<br>Rec Cont                                                                            | 121.676 | PCE<br>APP |
| RespFABPRODUCT                                                                                                    |         |            |
| DD8020           DD Hard-Lot0-Cont0-3Dec           Loc DD0303         Lot           Rec         Cont           RestFABPRODUCT         Cont | 9988.8  | PCE<br>APP |
| DD8020<br>DD Hard-Lot0-Cont0-3Dec<br>Loc YRM0101 Lot<br>Rec Cont<br>ResjFABPRODUCT                                                         | 1000    | PCE<br>APP |

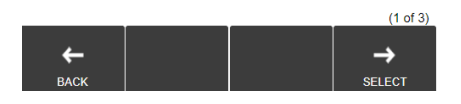

#### Stock Enquiry - balance identities displayed in grid format

| STOCK ENQUIRY<br>LIST BALANCE ID |                         |         |          |     |     |      |             |        |     |   |
|----------------------------------|-------------------------|---------|----------|-----|-----|------|-------------|--------|-----|---|
| <b>Balance ID</b>                | Balance ID - Select     |         |          |     |     |      |             |        |     |   |
|                                  |                         |         |          |     |     |      |             |        |     | _ |
| ltem                             | Item Name               | Loc     | Quantity | U/M | Lot | Cont | Responsible | Rec No | Sts |   |
| DD8020                           | DD Hard-Lot0-Cont0-3Dec | DD0202  | 121.676  | PCE |     |      | FABPRODUCT  |        | APP |   |
| DD8020                           | DD Hard-Lot0-Cont0-3Dec | DD0303  | 9988.8   | PCE |     |      | FABPRODUCT  |        | APP |   |
| DD8020                           | DD Hard-Lot0-Cont0-3Dec | YRM0101 | 1000     | PCE |     |      | FABPRODUCT  |        | APP |   |

# Extending Factory Track to update additional fields in M3

This section explains how to add a new input field in an existing Factory Track transaction form, and use the entered value to update a corresponding field in M3.

## Requirement

As a sample requirement, **Shift** must be displayed as an input field on the Report Operation Screen of MO Report Operation transaction. Shift corresponds to **PMS070MI/RptOperation.SHFC** input field.

## Changes in Factory Track

Above requirement entails changes in Factory Track database and form.

- 1 Add and display a new input field on the report screen of the transaction.
  - a Add Shift field to MO Report Operation Report Operation screen in the M3 Transaction Screen Fields form.

Open M3TranScreenFields form.

Select M3MOOperation transaction from the left pane.

Select **Create a new object...** for the collection on the right pane, then specify the following values:

• Screen name = **Report** 

Screen name identifies the form page within the transaction form. Since Shift needs to be added to the Report screen, specify Report in this column.

• Field no = **10** 

This value identifies the sequence number of the field.

• Field name = idShift

Specify a unique value to identify the field. The naming standard is id<fieldname>.

• Label String ID = sM3Shift

Specify the string ID that will be used as a field label. Create a new string, if necessary.

#### Save the new record.

|      |                    | M3 Transaction Screen Fields |    |               |            |               |                   |              |  |
|------|--------------------|------------------------------|----|---------------|------------|---------------|-------------------|--------------|--|
|      | Transaction Name   |                              |    | * Screen Name | * Field No | * Field Name  | * Label String ID | Description  |  |
| 1    | M3ConfirmPutaway   |                              | 1  | Report        | 1          | idEmployee    | sM3Employee       | Employee     |  |
| 2    | M3Count            |                              | 2  | Report        | 2          | idProduct     | sM3Product        | Product      |  |
| 3    | M3Inspect          |                              | 3  | Report        | 3          | idManQty      | sM3ManQty         | Man Qty      |  |
| 4    | M3MOIssue          |                              | 4  | Report        | 4          | idScrapQty    | sM3ScrapQty       | Scrap Qty    |  |
| ▶5 ▶ | M3MOOperation      |                              | 5  | Report        | 5          | idScrapReason | sM3ScrapRsn       | Scrap Rsn    |  |
| 6    | M3Move             |                              | 6  | Report        | 6          | idLabRunTime  | sM3LabRunTm       | Lab Run Time |  |
| 7    | M3PackageInPackage |                              | 7  | Report        | 7          | idLabSetup    | sM3LabSetup       | Lab Setup    |  |
| 8    | M3PackageMove      |                              | 8  | Report        | 8          | idMchRunTime  | sM3MchRunTm       | Mch Run Time |  |
| 9    | M3PackageRepack    |                              | 9  | Report        | 9          | idMchSetup    | sM3MchSetup       | Mch Setup    |  |
| 10   | M3PackageUpdate    |                              |    | 🗙 10 🕨        | Report     | 10            | idShift           | sM3Shift     |  |
| 11   | M3PickAndPack      |                              | 11 | Search        | 1          | idSearch      | sM3Search         | Search       |  |
| 12   | M3Print            |                              | 12 | Search        | 2          | idReportNo    | sM3ReportNo       | Report No    |  |
| 13   | M3PrintDoc         |                              | 13 | Search        | 3          | idProduct     | sM3Product        | Product      |  |
| 14   | M3Putaway          |                              | 14 | Search        | 4          | idOrder       | sM3Order          | Order        |  |
| 15   | M3Receive          |                              | 15 | Search        | 5          | idOperation   | sM3Operation      | Operation    |  |
| 16   | M3ShipmentLoading  |                              | 16 | Search        | 6          | idWorkCenter  | sM3WorkCenter     | Work Center  |  |
| 17   | M3StockEnquiry     |                              | 17 | Search        | 7          | idLot         | sM3LotMO          | Lot (MO)     |  |

b Change the value of Report Operation – Sequence of input fields parameter of your selected transaction profile.

Open the Profile Parameter Maintenance form.

Select **REPORT OPERATION** and your **Profile Name** from the left pane.

Select **REPORT OPERATION – Sequence of input fields** parameter, and update the parameter value. Value must include "10" to display the Shift field.

|               |                         |      |   |                                             | Pro | file Parameter Maintenance         |
|---------------|-------------------------|------|---|---------------------------------------------|-----|------------------------------------|
| 14            | RECEIVE                 |      |   |                                             |     |                                    |
| ▲ 15          |                         | 7    |   | Search field search sequence                |     | 1;2;3;4;5;6                        |
| <b>•</b> •• • | HEI ONI OF ENVIION      | 8    |   | Sequence of filter fields                   |     | 1:2:3:4:5:6:7                      |
| 16            | SHIPMENT LOADING        | -    |   |                                             |     | .,2,0,,,0,0,.                      |
| 17            | STOCK ENOURY            | 9    | * | DLIST OPERATIONS                            |     | 1                                  |
|               | STOCK ENQUIRT           | 10   |   | Auto select first record                    |     | 0                                  |
| 18            | USER SETTINGS           | 10   |   |                                             |     | •                                  |
| 10            | WAREHOUSE MOVE          | 11   | * | □REPORT OPERATION                           |     | 1                                  |
| 19            | WAREHOUSE MOVE          | 12   |   | API warnings to suppress                    |     |                                    |
|               |                         | 12   |   |                                             |     |                                    |
|               | Drofile                 | 13   |   | Auto confirm input field data               |     | 1=A;2=A;3=A;4=A                    |
|               |                         | 14   |   | Auto trigger Next when all fields confirmed |     | 0                                  |
| 1             | REPORT OPERATION        | 15   |   | Numeric keypad - Activate negative sign     |     | 1=A;2=A;3=A;4=A;5=A;6=A            |
| 2             | Report Operation - Demo | 16   |   | Numeric keynad Enable                       |     | 1-D-2-D-2-D-4-D-5-D-6-D            |
|               |                         | 10   |   | Li Numenc Reypau - Enable                   |     | 1-0,2-0,3-0,4-0,3-0,0-0            |
|               |                         | 17   |   | Populate scan field with suggested data     |     |                                    |
|               |                         | ♦ 18 |   | Sequence of input fields                    |     | 1;2;3;4;5;6;7;8;9 <mark>;10</mark> |
|               |                         |      |   |                                             |     |                                    |

c Update logic in the form script to handle the new field.

Open the form script of M3MOReportOperation.mobi.

In **SetParameters()**, update the valid values of parameter **PM\_moro\_rpt\_seq\_flds**. Set the fourth value in the tuple to "10". This ensures that 10 (for Shift field) will be taken as a valid parameter value.

protected void SetParameters()

| COMMON CODE: Single value param from list of valid range- PA1/PB1/PC3                                                                                                    |
|----------------------------------------------------------------------------------------------------|
| <pre>#region COMMON CODE: Semicolon-delimited value param- PA6/PA7/PC1/PC4/PC9</pre>                                                                                                    |
| ThisForm.Variables("bScrapRsnInPC4").SetValue(false);                                                                                                    |
| List <tuple<string, int,="" string="" string,="">&gt; tupDelimitedParms = new List<tuple<string, int,="" string="" string,="">&gt;(); //parm name, parm form var, min val, max val,</tuple<string,></tuple<string,> |
| tupDelimitedParms.Add(new Tuple <string, int,="" string="" string,="">("PM_moro_search_search_seq", "pmPA6", 1, 6, "1;2;3;4;5;6")); //PA6: Search field search sequence</string,>                                   |
| tupDelimitedParms.Add(new Tuple <string, int,="" string="" string,="">("PM_moro_search_seq_flds", "pmPA7", 1, 7, "1;2;3;4;5;6;7")); //PA7: Sequence of filter fields</string,>                                      |
| tupDelimitedParms.Add(new Tuple <string, int,="" string="" string,="">("PM_moro_rpt_suppress_warn", "pmPC1", 1, 4, "")); //PC1: API warnings to suppress</string,>                                                  |
| tupDelimitedParms.Add(new Tuple <string, int,="" string="" string,="">("PM_moro_rpt_seq_flds", "pmPC4", 1, 10, "1;2;3;4;5;6;7;8;9")); //PC4: Sequence of input fields</string,>                                     |
| tupDelimitedParms.Add(new Tuple <string, int,="" string="" string,="">("PM_moro_rpt_populate_scan_field", "pmPC9", 1, 4, "")); //PC9: Populate scan field</string,>                                                 |
|                                                                                                    |

# In **SetReportFilter()**, update the logic so it passes the scanned value in idShift field to PMS070MI/RptOperation.SHFC.

```
protected void SetReportFilter()
        IWSID0Collection gridRpt = ThisForm.GetSecondaryID0Collection(idoReport);
       INSIDORow rowMOOpe = ThisForm.GetSecondaryIDOCollection(idoLstMOOpe).CurrentItem;
string inpEmp = "", inpManQty = "", inpScrapQty = "", inpScrapRsn = "", inpLabRunTm = "", inpLabSetup = "", inpMchRunTm = "", inpMchSetup = "",
       for (int i = 0; i < gridRpt.GetNumEntries(); i++)</pre>
               if (gridRpt.GetObjectProperty(propIdentifier, i).Equals(rowEmployee))
    inpEmp = gridRpt.GetObjectProperty(propValue, i);
               else if (gridRpt.GetObjectProperty(propIdentifier, i).Equals(rowManQty))
inpManQty = gridRpt.GetObjectProperty(propExtra1, i);
               else if (gridRpt.GetObjectProperty(propIdentifier, i).Equals(rowScrapQty))
                       inpScrapQty = gridRpt.GetObjectProperty(propValue, i);
               else if (gridRpt.GetObjectProperty(propIdentifier, i).Equals(rowScrapReason))
               inpScrapRsn = gridRpt.GetObjectProperty(propValue, i);
else if (gridRpt.GetObjectProperty(propIdentifier, i).Equals(rowLabRunTime))
               inpLaBRunTm = gridRpt.GetObjectProperty(propValue, i);
else if (gridRpt.GetObjectProperty(propIdentifier, i).Equals(rowLabSetup))
                        inpLabSetup = gridRpt.GetObjectProperty(propValue, i);
               else if (gridRpt.GetObjectProperty(propIdentifier, i).Equals(rowMchRunTime))
inpMchRunTm = gridRpt.GetObjectProperty(propValue, i);
               else if (gridRpt.GetObjectProperty(propIdentifier, i).Equals(rowMchSetup))
              inpMchSetup = gridRpt.GetObjectProperty(propValue, i);
else if (gridRpt.GetObjectProperty(propIdentifier, i).Equals("idShift"))
inpShift = gridRpt.GetObjectProperty(propValue, i);
       }
       List<Tuple<string, string>> lstRpt = new List<Tuple<string, string>>();
      List<Tuple<string, string>> lstRpt = new List<Tuple<string, string>>();
lstRpt.Add(new Tuple<string, string>("FACI", Application.Variables("M3_facility").Value));
lstRpt.Add(new Tuple<string, string>("PNNO", rowMOOpe.Properties[propPNNO].Value));
lstRpt.Add(new Tuple<string, string>("OPNO", rowMOOpe.Properties[propPNO].Value));
lstRpt.Add(new Tuple<string, string>("MAUN", rowMOOpe.Properties[propMAUN].Value));
lstRpt.Add(new Tuple<string, string>("MAUN", rowMOOpe.Properties[propMAUN].Value));
lstRpt.Add(new Tuple<string, string>("UMAS", inplabsetup));
lstRpt.Add(new Tuple<string, string>("UMAS", inplabsetup));
lstRpt.Add(new Tuple<string, string>("UMAS", inplabsetup));
lstRpt.Add(new Tuple<string, string>("UMAS", inpMaNetup);
lstRpt.Add(new Tuple<string, string>("WAQA", inpManQty));
lstRpt.Add(new Tuple<string, string>("SCQA", inpScrapQty));
lstRpt.Add(new Tuple<string, string>("SCRE", ThisForm.Variables(vRejReason).Value));
lstRpt.Add(new Tuple<string, string>("SCRE", inpExtraples(vRejReason).Value));
       lstRpt.Add(new Tuple<string, string>("EMNO", inpEmp));
lstRpt.Add(new Tuple<string, string>("SHFC", inpShift));
lstRpt.Add(new Tuple<string, string>(propDSP1, ThisForm.Variables(propDSP1).Value));
       lstRpt.Add(new Tuple<string, string>(propDSP2, ThisForm.Variables(propDSP2).Value));
lstRpt.Add(new Tuple<string, string>(propDSP3, ThisForm.Variables(propDSP3).Value));
       lstRpt.Add(new Tuple<string, string>(propDSP4, ThisForm.Variables(propDSP4).Value));
      buildFilter(lstRpt, idoRptOperation);
```

Save the form script changes.

**Note:** Parameter name may be identified using the **Transactions Setup** form, as shown below. Parameters in the form script are always in the format **PM\_<parameter name>**.

|    | Transactions Setup |                                                                                        |                          |                 |       |                   |                         |                       |   |                  |                                         |  |  |  |  |
|----|--------------------|----------------------------------------------------------------------------------------|--------------------------|-----------------|-------|-------------------|-------------------------|-----------------------|---|------------------|-----------------------------------------|--|--|--|--|
|    | Transaction Name   |                                                                                        |                          |                 |       |                   |                         |                       |   |                  |                                         |  |  |  |  |
| 1  | M3ConfirmPutaway   |                                                                                        | ERP Type:                | Infor-M3        | Trans | action Form Name: | M3MOReportOperation.mob | · · · ·               | r |                  |                                         |  |  |  |  |
| 2  | M3Count            |                                                                                        | Transaction Name:        | M3MOOperation   |       | Transaction Type: |                         |                       |   |                  |                                         |  |  |  |  |
| 3  | M3Inspect          |                                                                                        | Transaction Description: | sM3ReportOperUC |       | *                 | REPORT OPERATION        |                       |   |                  |                                         |  |  |  |  |
| 4  | M3MOIssue          |                                                                                        |                          | Trans Fill whse |       |                   | Applies To Order Types  |                       |   |                  |                                         |  |  |  |  |
| 5  | M3MOOperation      | Supports Label Printing                                                                |                          |                 |       |                   |                         |                       |   |                  |                                         |  |  |  |  |
| 6  | M3Move             | Order Type Group:                                                                      |                          |                 |       |                   |                         |                       |   |                  |                                         |  |  |  |  |
| 7  | M3PackageInPackage | Default Order Type:    Label Print Parameters                                          |                          |                 |       |                   |                         |                       |   |                  |                                         |  |  |  |  |
| 8  | M3PackageMove      | Transaction Parameters Order Type Parameters Order Types Profiles Profile Parms Fields |                          |                 |       |                   |                         |                       |   |                  |                                         |  |  |  |  |
| 9  | M3PackageRepack    |                                                                                        |                          |                 |       |                   |                         |                       |   |                  |                                         |  |  |  |  |
| 10 | M3PackageUpdate    |                                                                                        | Parameter Name           | * Туре          | Gro   | Parameter Value   |                         | Description           |   | Parent Parameter | End User Description                    |  |  |  |  |
| 11 | M3PickAndPack      | 5                                                                                      | moro_rpt_header          | Boolean         |       | 1                 |                         | sM3ReportOperUC       |   |                  | REPORT OPERATION                        |  |  |  |  |
| 12 | M3Print            | 6                                                                                      | moro_rpt_num_keypad_er   | able String     |       | 1=B;2=B;3=B;4=B   | 5=B;6=B                 | sM3PMNumKeypadEnable  |   | moro_rpt_header  | Numeric keypad - Enable                 |  |  |  |  |
| 13 | M3PrintDoc         | 7                                                                                      | moro_rpt_num_keypad_ne   | egsign String   |       | 1=A;2=A;3=A;4=A   | 5=A;6=A                 | sM3PMNumKeypadNegSign |   | moro_rpt_header  | Numeric keypad - Activate negative sign |  |  |  |  |
| 14 | M3Putaway          | 8                                                                                      | moro_rpt_populate_scan_  | field String    |       |                   |                         | sM3PMPopulateSugData  |   | moro_rpt_header  | Populate scan field with suggested data |  |  |  |  |
| 16 | M3Paceiro          | 9                                                                                      | moro_rpt_seq_fids        | String          |       | 1;2;3;4;5;6;7;8;9 |                         | sM3PMSeqInputFlds     |   | moro_rpt_header  | Sequence of input fields                |  |  |  |  |
|    | monocourte         |                                                                                        |                          |                 |       |                   |                         |                       |   |                  |                                         |  |  |  |  |

## Sample Output

Shift is displayed as an input field in the Report Operation screen of MO Report Operation transaction.

| Report Operation    | on - De                                                                                                    | mo     |         | Report Operation - Demo          |                     |               |              |  |  |  |  |  |  |
|---------------------|----------------------------------------------------------------------------------------------------|--------|---------|----------------------------------|---------------------|---------------|--------------|--|--|--|--|--|--|
| ORD: 0003004738/10  |                                                                                                    |        | WC: S-1 | Operation - Select               |                     |               |              |  |  |  |  |  |  |
| Shift<br>001        |                                                                                                    |        |         |                                  |                     |               |              |  |  |  |  |  |  |
|                     |                                                                                                    |        |         | DD8030 -88 days                  |                     |               |              |  |  |  |  |  |  |
| DD8030 - DD Hard-   | Lot3m-C                                                                                                    | cont0  |         | Wc S-1 - Single strength canning |                     |               |              |  |  |  |  |  |  |
| Single strength cal | nning                                                                                                    |        |         | Qty 100                          | Ord                 | er 0003000831 | Op <b>10</b> |  |  |  |  |  |  |
| Employee            | $\checkmark$                                                                                                    |        |         | DD8030                           | t2m Cont0           | -88 day       | s            |  |  |  |  |  |  |
| Product             | 🖌 I                                                                                                    | DB8030 |         | Wc E-1 - Extr                    | action              |               |              |  |  |  |  |  |  |
| Man Qty (PCE)       |                                                                                                    | 1      |         | _Qty 100                         | Ord                 | er 0003000831 | Op 20        |  |  |  |  |  |  |
| Scrap Qty (PCE      |                                                                                                    | )      |         | DD8030<br>DD Hard-Lo             | t3m-Cont0           | -59 day       | 'S           |  |  |  |  |  |  |
| Lab Run Time        |                                                                                                    |        |         | Wc E-1 - Extr                    | action              | er 0003004666 | On <b>20</b> |  |  |  |  |  |  |
| Lab Setup           |                                                                                                    |        |         | DD8030                           |                     | -59 day       | 'S           |  |  |  |  |  |  |
| Mch Run Time        |                                                                                                    |        |         | DD Hard-Lo<br>Wc E-1 - Extr      | t3m-Cont0<br>action |               |              |  |  |  |  |  |  |
| Mah Satur           |                                                                                                    |        |         | Qty 56                           | Ord                 | er 0003004669 | Op 20        |  |  |  |  |  |  |
| Wich Setup          | •                                                                                                    |        |         | DD8030                           | 42mm C = m40        | -59 day       | 's 12:40     |  |  |  |  |  |  |
| Shift               | <ul> <li>Image: Contract of the second second s</li></ul> | 001    |         | UD Hard-Lo                       | tom-Contu           | ning          |              |  |  |  |  |  |  |
|                     |                                                                                                    |        |         | Qtv 56                           | Ord                 | er 0003004669 | Op 10        |  |  |  |  |  |  |
|                     |                                                                                                    |        |         | DD8030                           |                     | -59 day       | s 21:45      |  |  |  |  |  |  |
|                     |                                                                                                    |        |         | DD Hard-Lot3m-Cont0              |                     |               |              |  |  |  |  |  |  |
|                     |                                                                                                    |        |         | Operation reported               |                     |               |              |  |  |  |  |  |  |
|                     |                                                                                                    |        |         |                                  | operation           |               |              |  |  |  |  |  |  |
| ~                   |                                                                                                    |        |         | 4                                |                     |               | <b>_</b>     |  |  |  |  |  |  |
|                     |                                                                                                    |        |         |                                  |                     |               |              |  |  |  |  |  |  |
| BACK                |                                                                                                    |        | NEXT    | BACK                             |                     |               | SELECT       |  |  |  |  |  |  |

#### REST API call to PMS070MI/RptOperation:

https://nlbavwm3e154.infor.com:54008/m3apirest/execute/PMS070MI/RptOperation;m3user=TMARCELO;maxrecs=0?FACI=A01&PRNO=DD 8030&MFNO=0003004738&OPNO=10&MAUN=PCE&UMAT=&UMAS=&UPIT=&USET=&MAQA=1&SCQA=0&S CRE=&EMNO=&SHFC=001&DSP1=&DSP2=&DSP3=&DSP4= In M3 BE PMS095 (MO Operation Display Transactions), the reported Shift is reflected accordingly:

| infor III Infor M3 - 13.4 MNT |            |          |                  |            |                |        |           |     |    |   |  |       |              |            |          |
|-------------------------------|------------|----------|------------------|------------|----------------|--------|-----------|-----|----|---|--|-------|--------------|------------|----------|
| 🚍 Menu 🛛 Start                |            |          |                  |            |                |        |           |     |    |   |  | MO Op | peration. Di | isplay Tra | sactions |
| ACTIONS - OPTIONS -           | RELATED -  | TOOLS    | -   🕀 🖩          | ē 🖋 6      |                |        |           |     |    |   |  |       |              |            |          |
| Product                       | DD8030     |          | DD Hard-Lo       | ot3m-Cont0 | )              |        |           |     |    |   |  |       |              |            |          |
| MO number                     | 0003004738 |          |                  |            | 80             | 90     | 17120     | 5 🗂 |    | 8 |  |       |              |            |          |
| Responsible                   | 11262      |          |                  |            |                |        |           |     |    |   |  |       |              |            |          |
| Operation no                  | 10         | Single s | strength canning |            |                |        |           |     |    |   |  |       |              |            |          |
| Work center                   | S-1        | Single s | strength canning |            |                |        |           |     |    |   |  |       |              |            |          |
|                               |            |          |                  |            |                |        |           |     |    |   |  |       |              |            |          |
| Detailed Information          |            |          |                  |            |                |        |           |     |    |   |  |       |              |            |          |
| Auto receipt                  |            |          |                  |            | Auto reporting | 0-No   |           | *   | ]  |   |  |       |              |            |          |
| Order qty bU/M                |            | 70       |                  |            | Reporting no   |        | 4947      | 05  |    |   |  |       |              |            |          |
| Used lab run tm               | 0,00       |          | 0,00             |            | Used lab setup |        | 0,00      | 0,0 | 0  |   |  |       |              |            |          |
| Used mch run tm               | 0,00       | 5        | 552,00           |            | Used mch setup |        | 0,00      | 0,0 | 0  |   |  |       |              |            |          |
| Run disturbance               |            |          |                  |            | Setup disturb  |        |           |     |    |   |  |       |              |            |          |
| Manuf quantity                |            | 1        |                  | 71         | Mfg U/M        | PCE    |           |     |    |   |  |       |              |            |          |
| Scrapped qty                  |            |          |                  |            | Reject reason  |        |           |     |    |   |  |       |              |            |          |
| Man compl flag                |            |          |                  |            | Scrap src W/C  |        |           |     |    |   |  |       |              |            |          |
| Employee no                   |            |          |                  |            | Pay element    |        |           |     |    |   |  |       |              |            |          |
| Shift                         | 001        |          |                  |            | Trans date     | 171205 | 5 🗎       | / 6 | 07 |   |  |       |              |            |          |
| Pin no workers                | 0,00       |          |                  |            | Pin no setup   | 0,0    | 00        |     |    |   |  |       |              |            |          |
| Resource                      |            |          |                  |            | Rework         |        | Cstng typ | e   |    | 3 |  |       |              |            |          |
| Dev work center               |            |          |                  |            | Yield quantity |        |           |     |    |   |  |       |              |            |          |